## Removing eduroam profile - Apple iOS devices

This document explains how to remove Franklin Pierce's eduroam profile on iOS devices (iPhone, iPad, iPod Touch).

1. From the home screen of the device, select *Settings*.

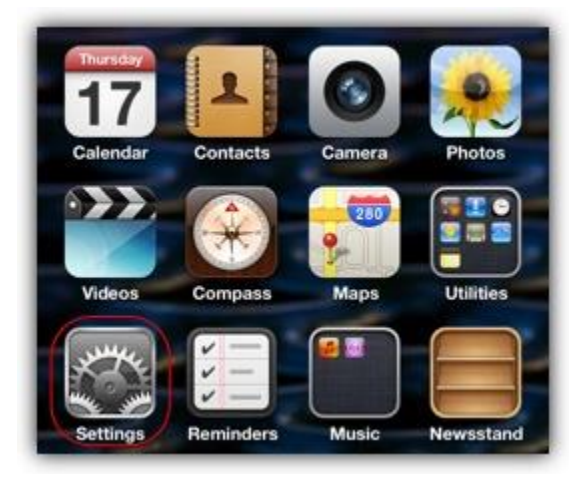

2. Select General.

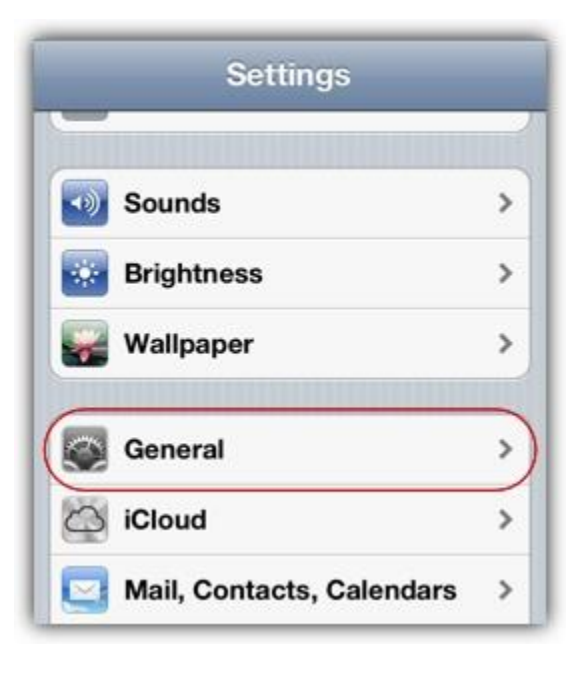

3. On the Settings screen, select *Profile*.

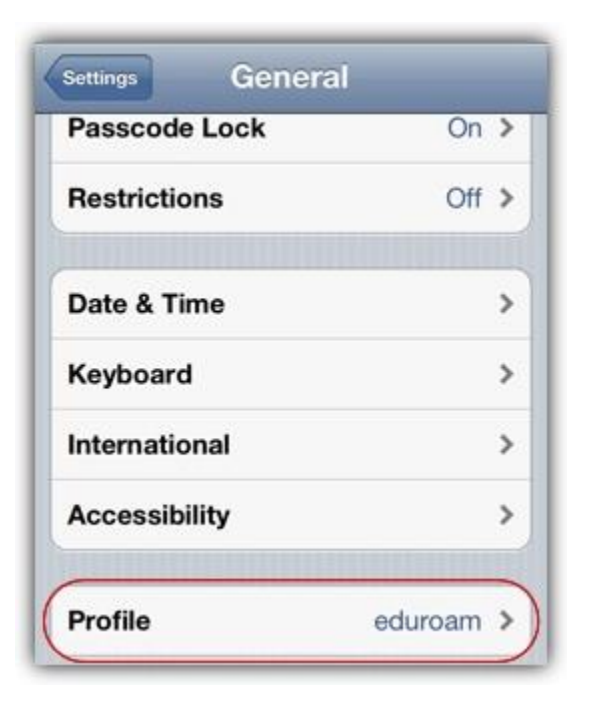

4. Click Remove

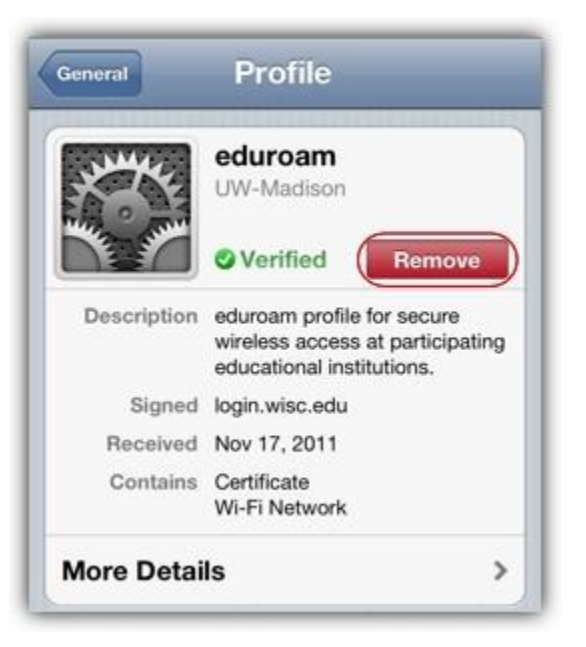

5. Confirm removal of eduroam profile

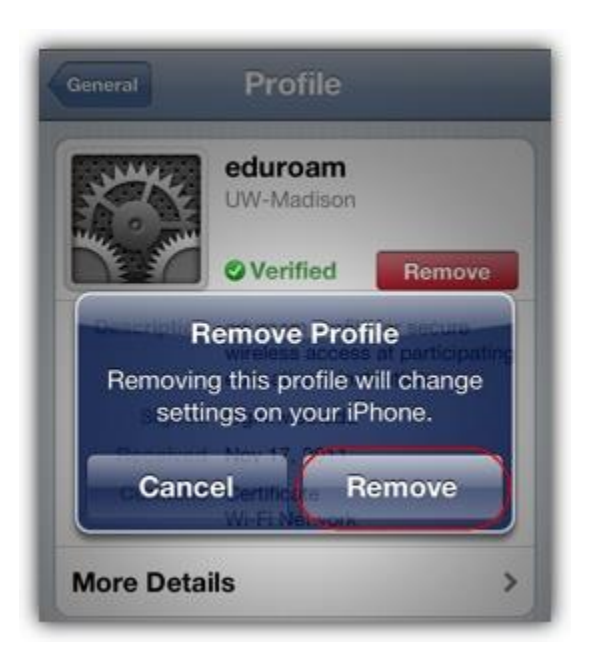